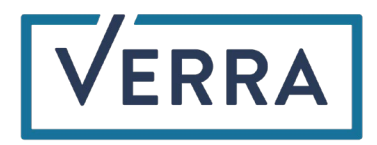

## Multi-Factor Authentication App Guide

Verra allows for account access authentication via a user's preferred authenticator app. One of the following apps are recommended:

- Twilio Authy (<u>Android</u>/<u>Apple</u>)
- Google Authenticator (<u>Android</u>/<u>Apple</u>)
- Microsoft Authenticator (Android/Apple)
- Okta Verify (<u>Android</u>/<u>Apple</u>)

To utilize the authentication app option:

- 1. The user will log into their Verra account providing their login ID and password
- 2. When prompted to select a preferred authentication channel, select the "Authentication with an Authentication App" option

| LOG IN - MULTI FACTOR AUTHENTICATION                                                                                                    |
|----------------------------------------------------------------------------------------------------|
| Multi Factor Authentication                                                                                                    |
| Please select your preferred two-factor authentication channel below. Upon making the selection, only your preferred authentication channel will be presented to you for future login instances. |
| ○ Receive authentication code email to jwe****@apx***                                                                                                    |
| Receive authentication code text to ******701                                                                                                    |
| Receive authentication code call to ******701                                                                                                    |
| Authentication with an Authentication App Learn more and download                                                                                                    |
| Cancel Proceed with Authentication                                                                                                    |
| Contact the Verra administrator at Registry@verra.org for help                                                                                                    |

- 3. Open the preferred authentication app on the user's mobile device or computer
- 4. Scan the QR code presented on the Verra authentication screen
  - a. Alternatively, the code below the QR code can be typed into the user's authentication app

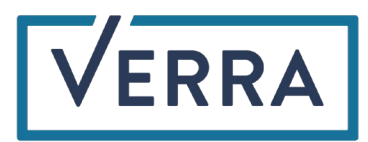

| LOG IN - MULTI FACTOR AUTHENTICATION                                                                                                    |      |
|----------------------------------------------------------------------------------------------------|------|
| Multi Factor Authentication                                                                                                    |      |
| Step 1: Add Verra Logind ID to Authenticator App<br>Open your authenticator app, choose the option to add a new account, and scan the QR code below to map your Verra login ID to your authenticator app. If the QR code does not prop<br>scan, you can type the code below the QR code image into your authenticator app to complete the login ID mapping process. | erly |
|                                                                                                    |      |
| Code: 3J2TPO                                                                                                    |      |
| Enter the current authenticator app token for your Verra login ID into the field below to access your account.                                                                                                    |      |
| Continue                                                                                                    |      |

- 5. A successful QR code scan or code entry into the authentication app will map the user's login ID to the authentication app
- 6. The authentication app will present a passcode continuously refreshed on a set timed basis, to the user to enter into the Verra authentication screen
- 7. A successful passcode submission into the Verra authentication screen will grant the user access to their Verra account